## Kratka navodila za prijavo na OPB

Po prijavi kliknete na eno od polij, ki sem jih označil s puščicama:

| 00 Lo.Polis                  |                                                                      |                                         |
|------------------------------|----------------------------------------------------------------------|-----------------------------------------|
| Pregled                      | Pregled                                                              |                                         |
| Redovalnica                  | Ł                                                                    |                                         |
| 🛱 Ocene                      | I Trenutno poteka izbor predmetov/dejavnosti: Podaljšano bivanje (pr | rijave so odprte do <b>18.6.2021</b> ). |
| Sa Ocenjevanja               |                                                                      |                                         |
| A* Odsotnosti                | 🖂 Sporočila                                                          | <b>T</b> Prehrar                        |
| 🕼 Domače naloge              |                                                                      |                                         |
| 🔁 Sodelavanje                | ٤ >                                                                  | Prehrana ni dok                         |
| Vzgojni ukrepi               | Ni prejetih sporočil.                                                |                                         |
| Prehrana                     |                                                                      | Q × Odeotor                             |
| Dregled                      | Morana                                                               |                                         |
| <mark>ଟ୍ସମ୍</mark> ସ Prijava | () Ocenie                                                            | Vsebina je na voljo v                   |
| 🚫 Odjava                     | Vsebina je na voljo v PRO paketu.                                    |                                         |
| Koledor                      | ÷                                                                    |                                         |
| 🛗 Koledar                    |                                                                      | A 🖬                                     |
| 🖽 Umik                       |                                                                      | -                                       |
| 🔁 Nadomeščanja               |                                                                      | Sa Ocenievo                             |
| Prijave                      |                                                                      |                                         |
| 🚓 Izbirni predmeti           | E bonnace naloge                                                     | Vsebina je na voljo v .                 |
| 📜 Predmeti/Dejavnosti        | Vsebina je na voljo v PRO paketu.                                    | ř.                                      |

## Nato izberete Podaljšano bivanje.

| ao Lo.Polis     |                           |            |
|-----------------|---------------------------|------------|
| Pregled         | 🗔 🦛 🗲 Predmeti/Dejavnosti |            |
| Redovalnica     |                           |            |
| 🗳 Ocene         | Naziv                     | Prijava za |
| Sa Ocenjevanja  | Podaljšano bivanje        | 2021/22    |
| Sex Odsotnosti  |                           |            |
| 🕜 Domače naloge |                           |            |
| 😇 Sodelovanje   |                           |            |
|                 |                           |            |

V obrazcu kliknete na modro puščico na desni.

| Predmeti/Dejavnosti                                                                               |        |
|---------------------------------------------------------------------------------------------------|--------|
| Podaljšano bivanje                                                                                | 0<br>0 |
| Za prijavo izberite predmet/dejavnost izmed ponujenih                                             |        |
| ● Želeno 💿 Število ur na teden 🔎 Dodatne informacije 🔺 Premakni višje 💙 Premakni nižje 🗙 Odstrani |        |
| Ponujeni predmeti/dejavnosti                                                                      |        |
| 0 🕲 OPB - Podaljšano bivanje 🔎                                                                    | , K    |
| ▲ Dodaj med želene ▲ Dodaj med rezervne ④ Število ur na teden ♀ Dodatne informacije               |        |

## Predmet OPB se premakne višje.

| Podaljšano bivanje                                                                                           | 808 |  |
|----------------------------------------------------------------------------------------------------|-----|--|
| 0 OPB - Podaljšano bivanje O                                                                                 | ×   |  |
| ● Želeno ④ Število u na teden ♀ Dodatne informacije ▲ Premakni višje ✔ Premakni nižje ¥ Odstrani             |     |  |
| Ponujeni predmeti/dejavnosti                                                                                 |     |  |
| Trenutno ni ponujenih predmetov/dejavnosti<br>A Dodaj med želene  A Dodaj med rezervne ③ Število ur na teden |     |  |

Na koncu še izpolnite podatke o času prihoda in odhoda, ter navedete osebe, ki bodo po otroka prihajale.

Izbor predmeta zaključite s klikom na gumb

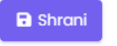

Prijavo ste uspešno oddali, če se vam ob kliku na ikono Predmeti/Dejavnosti pokaže spodnji napis:

| Naziv              | Prijava za | Rok prijave                     | Prijave   |
|--------------------|------------|---------------------------------|-----------|
| Podaljšano bivanje | 2021/22    | Prijavo so odprte do 21.6.2021. | ✓ Prijava |